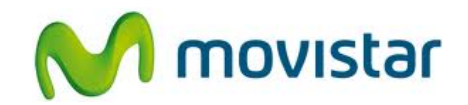

## <u>Nokia Lumia 620</u>

Cómo hacer un backup de agenda o contactos en celular Movistar Windows Phone (versión 8.0)

| Ŝ                                                                                                    | <ol> <li>Los celulares Windows Phone tienen la opción de guardar los contactos en la web.</li> <li>Es necesario configurar previamente una cuenta de Hotmail (revisar el manual Configurar Correo Hotmail).</li> </ol> |
|----------------------------------------------------------------------------------------------------|----------------------------------------------------------------------------------------------------|
| <ul> <li>Calculadora</li> <li>Calendario</li> <li>Cámara</li> <li>Conducción Nokia</li> <li>Configuración</li> <li>Contactos</li> <li>ESPN</li> <li>Fotos</li> <li>Internet Explorer</li> <li>Juegos</li> </ul> | 2. Ir al menú principal y seleccionar <b>Contactos</b> .                                                                                                    |
| CONTACT<br>todos n<br>vo<br>vo<br>vo<br>c<br>C<br>C<br>Contacto de nokia 8(<br>f<br>m<br>m<br>m<br>m                                                                                                    | 3. Presionar el <b>icono inferior +</b> .                                                                                                    |

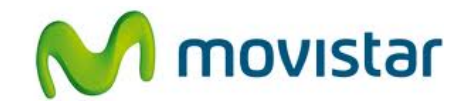

| 09:47<br>CREAR CONTACTO EN<br>Hotmail<br>Telefonica | 4. Seleccionar Hotmail.                                                                                                    |
|-----------------------------------------------------|----------------------------------------------------------------------------------------------------|
| 09:47 NUEVO CONTACTO DE HOTMAIL  agregar foto       | <ul> <li>5. Ingresar los datos del nuevo contacto y presionar Guardar.</li> <li>Cada cambio que se realice en la agenda telefónica se guardará automáticamente en la web.</li> </ul>                                                                                                    |
| Ŝ                                                   | <ul> <li>6. Si se desea restaurar la agenda telefónica (en el mismo o en otro equipo Windows Phone) solo hay que configurar la cuenta Hotmail del paso 1.</li> <li>Una vez configurada la cuenta Hotmail, automáticamente se sincronizará la agenda telefónica en el equipo Windows Phone.</li> </ul> |